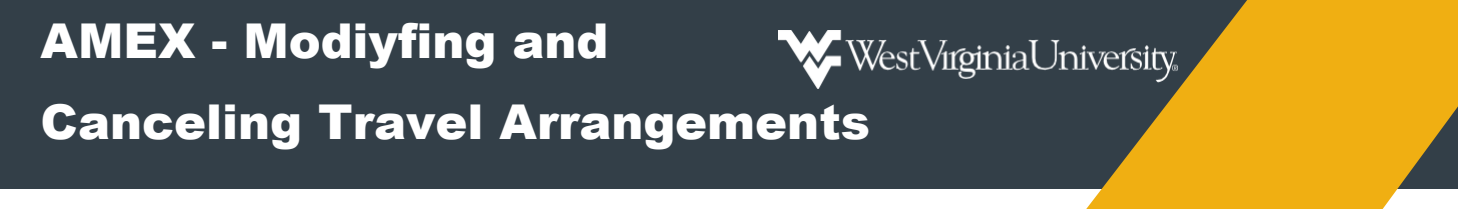

Steps to modify and cancel travel arrangements that are on Hold or Booked.

## To modify travel arrangements:

Please note that modifications can me made to travel arrangements that are on hold with no penalty. Modifications to booked travel is dependent on the cancelation or flexibility policy of the reservation selected and can result additional fees.

1. To access trips on Hold or Booked, select Trip List.

| AMERICAN<br>EXPRESS | GLOBAL BUSINESS TRAVEL HOME  | ARRANGER TRAVEL      |                                                               | ⑦ ↓ Li ↓ Standard Standard Mission Country Lynn Goodwin vourself |
|---------------------|------------------------------|----------------------|---------------------------------------------------------------|------------------------------------------------------------------|
|                     |                              | ARRANGER             | TRAVEL                                                        |                                                                  |
|                     | GLOBAL<br>BUSINESS<br>TRAVEL | Users you manage     | Create trip                                                   |                                                                  |
|                     | Profile<br>Neo user profile  | Create guest profile | Trip list<br>Courtney Goodwin<br>1 trip requiring your action |                                                                  |

2. The **Trip List** will give you access to reservations that on **Hold** or **Booked**. You will use the tabs to navigate to the trip you want to **modify** based on the trip's status.

If you need to modify travel arrangements for another traveler, you can *select* the **Traveler** on the right-hand side to view that user's reservations that on **Hold** or **Booked**.

| BUSINESS TRAVEL HOME | ARRANGER TRAVEL                           |                  |                     |                     |                | ? L1               | Ms Courtney Lynn Good<br>Working for yourself |
|----------------------|-------------------------------------------|------------------|---------------------|---------------------|----------------|--------------------|-----------------------------------------------|
|                      |                                           |                  |                     |                     |                |                    |                                               |
| My Trips             | Travel Policy non compliant               |                  |                     |                     | Direct a       | ccess: PNR Numbe   | er Open                                       |
| Pend                 | ding confirmation Current Trips I have bo | oked All         |                     |                     |                | Bro                | wse                                           |
| All   None           |                                           |                  |                     | Confirm             | Cancel Booking | ▶ Trips            |                                               |
|                      | Name                                      | <u>Departure</u> | Travelers           | Booker              | Price          | -                  |                                               |
|                      | Denver (CO) 3/7/2022 (YOKZJL)             | 03/07/2022       | Ms Courtney Goodwin | Ms Courtney Goodwin | 262.43 USD     | Select t           | traveler                                      |
|                      |                                           |                  |                     |                     |                | Goodwin, Co        | ourtney Ms                                    |
|                      |                                           |                  |                     |                     |                | D Millstone, Go    | dfrey Mr                                      |
|                      |                                           |                  |                     |                     |                | Display trips for: |                                               |
|                      |                                           |                  |                     |                     |                | O All travelers    |                                               |
|                      |                                           |                  |                     |                     |                | Current trav       | eler only                                     |
|                      |                                           |                  |                     |                     |                | Powered by D       | e0                                            |
|                      |                                           |                  |                     |                     |                |                    |                                               |
|                      |                                           |                  |                     |                     |                |                    |                                               |
|                      |                                           |                  |                     |                     | A 18 11        |                    |                                               |

3. To select the trip that needs modified, click on the Name of the trip to open the reservation.

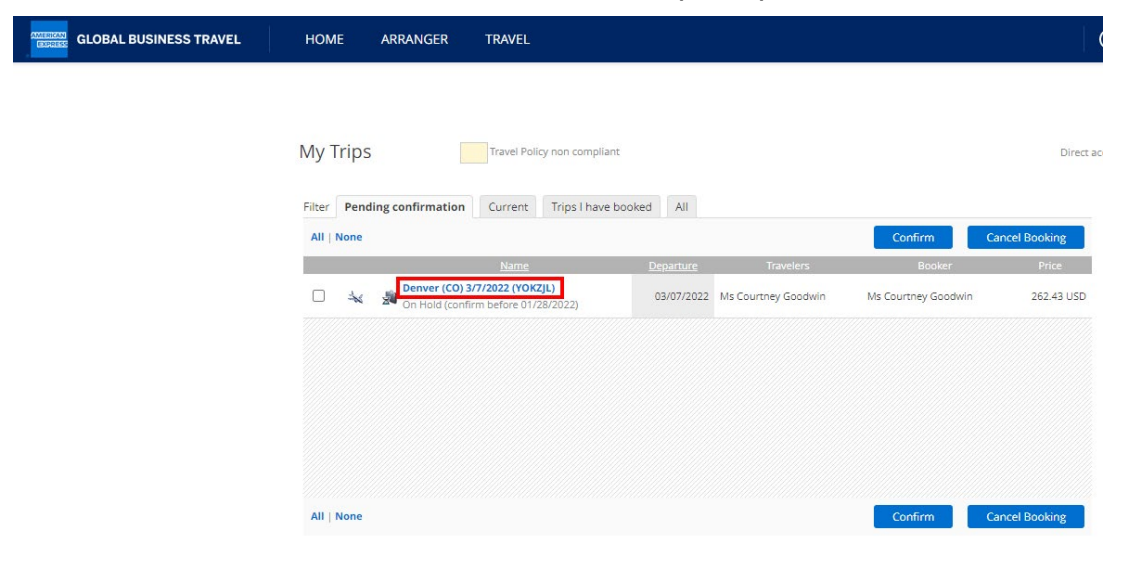

4. When the trip opens, *select* **Modify** to adjust the reservation.

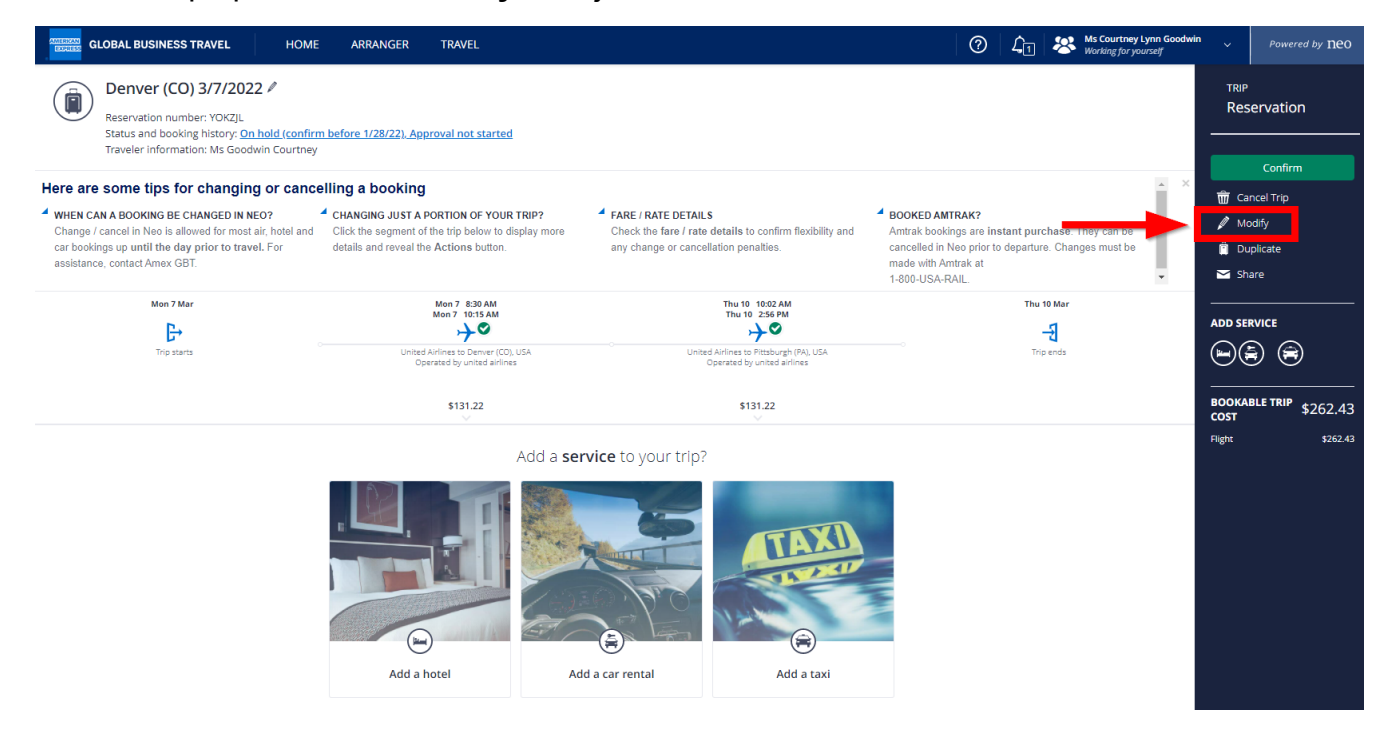

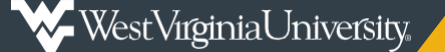

## AMEX – Modiyfing/Canceling Travel Arrangements control

5. After selecting **Modify**, you will be given options for modification based on whether the travel is for airfare, hotel, car rental, etc..

For example, modifying airfare gives you the option to change your outbound and/or return flight by clicking the selection box to the left.

| Flight modification                 |   |          | ×      |
|-------------------------------------|---|----------|--------|
| MODIFY OUTBOUND     Wed 09 Mar 2022 | ä | 8:30 AM  | 0      |
| MODIFY RETURN Fri 11 Mar 2022       | ÷ | 10:02 AM | Q      |
|                                     |   |          | Search |

6. Make your new selections to your trip and follow the normal steps to make all subsquent changes based on the modification you have made.

| Stops 🗸 Suppliers      | ✓ Price ✓ Air        | rport/Station v Co                     | onnections v 👩 CO <sub>2</sub> emi             | issions 🗸 🗌 Compli           | ant only                                                                               |     |                                 |               |
|------------------------|----------------------|----------------------------------------|------------------------------------------------|------------------------------|----------------------------------------------------------------------------------------|-----|---------------------------------|---------------|
| )Choose departing trip | p                    |                                        |                                                |                              |                                                                                        |     |                                 |               |
|                        | COVID-19: A          | ll you need to know for yo             | our safe trip to USA <u>Learn more</u>         |                              |                                                                                        |     |                                 |               |
|                        | + Recomm<br>United A | n <mark>ended</mark><br>irlines, \$371 | Earliest<br>American Airlin                    | es, Mar 9 - 6:29 AM          | S Fastest United Airlines, 3h 45m                                                      | \$  | Cheapest<br>United Airlines, \$ | \$331         |
|                        | Ø CARBON-EFFI        | CIENT                                  |                                                |                              |                                                                                        |     |                                 |               |
|                        | UNITED 🞆             | 8:30 AM (PIT)<br>Wed, Mar 9            | > 10:15 AM (DEN)<br>Wed, Mar 9                 | 3h 45m<br>Non-stop           | Economy - Wv University R<br>Coach (T)<br><u>Change fare/class</u> - <u>View seats</u> | ate | \$371<br>Total Price            | Select        |
|                        |                      | COVID-19 UA 210                        | 09 · 313kg CO:                                 |                              | * P 4 19 Q                                                                             |     | COMPLIANT                       | ✓ Show detai  |
|                        | UNITED 🛃             | <b>9:07 AM (PIT)</b><br>Wed, Mar 9     | > 12:23 PM (DEN)<br>Wed, Mar 9                 | 5h 16m<br>1 Stop (ORD)       | Economy - Wv University R<br>Coach (L, L)<br>Change fare/class - View seats            | ate | \$331<br>Total Price            | Select        |
|                        |                      | COVID-19 UA 342                        | 20, UA 2331 · 315kg CO <sub>2</sub> · Operated | d by republic airways dba un | iited ex ⊗ rC: 10 14 +2                                                                |     | COMPLIANT                       | ✓ Show detail |

7. Once all the trip modifications have been completed, select Apply Modifications.

| GLOBAL BUSINESS TRAVEL HOME                                                                                                    | ARRANGER TRAVEL                 |                         |                                    | 0 | L1 😣       | Ms Courtney Lynn Goodwin<br>Working for yourself | ~                        | Powered by <b>ne</b> 0       |
|----------------------------------------------------------------------------------------------------|---------------------------------|-------------------------|------------------------------------|---|------------|--------------------------------------------------|--------------------------|------------------------------|
| Derver (CO) 3/9/2022 /<br>Reservation number: YOKZJL<br>Status and booking history: Being modified<br>Traveler Information: Ms Goodwin Courtney |                                 |                         |                                    |   |            |                                                  | TRIP<br>Mod              | lification                   |
| Wed 9 Mar                                                                                                    | Wed 9 8:30 AM                   |                         | Fri 11 10:02 AM                    |   | Fri 11 Mar |                                                  | Appl                     | y modifications              |
| G→                                                                                                    | +                               |                         | →                                  |   | -5         |                                                  | Decli                    | ne modifications             |
| Trip starts                                                                                                    | United Airlines to Denver (CO), | U\$A Unite              | d Airlines to Pittsburgh (PA), USA |   | Trip ends  |                                                  | 🖬 Sha                    |                              |
|                                                                                                    | \$155.72                        |                         | \$340.31                           |   |            |                                                  | ADD SER                  | VICE                         |
|                                                                                                    |                                 | Book additional service |                                    |   |            |                                                  |                          |                              |
|                                                                                                    |                                 | 8                       | TAXI)<br>TAXI)<br>S                |   |            |                                                  | BOOKAB<br>COST<br>Flight | LE TRIP \$496.03<br>\$496.03 |
|                                                                                                    | Add a hotel                     | Add a car rental        | Add a taxi                         |   |            |                                                  |                          |                              |

## To cancel travel arrangements:

Cancelation of booked travel is dependent on the cancelation or flexibility policy of the reservation selected and can result in a partial or no refund.

1. To access trips on **Hold** or **Booked**, *select* **Trip** List.

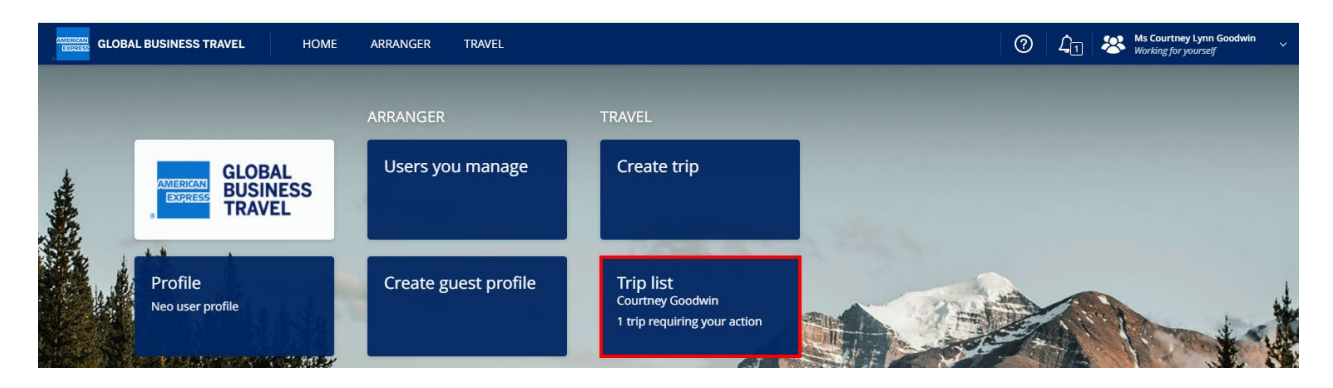

2. The **Trip List** will give you access to reservations that on **Hold** or **Booked**. You will use the tabs to navigate to the trip you want to **cancel** based on the trip's status.

If you need to cancel travel arrangements for another traveler, you can *select* the **Traveler** on the right-hand side to view that user's reservations that on **Hold** or **Booked**.

| MERICAN<br>EXPRESS | GLOBAL BUSINESS TRAVEL | HOME ARRANGER TRAVEL                      |                                |                       | 10          | ୭   41   😤                              | Ms Courtney Lynn Goodwin<br>Working for yourself |
|--------------------|------------------------|-------------------------------------------|--------------------------------|-----------------------|-------------|-----------------------------------------|--------------------------------------------------|
|                    |                        |                                           |                                |                       |             |                                         |                                                  |
|                    |                        | My Trips Travel Policy non complia        | int                            |                       | Direct acco | ess: PNR Number C                       | pen                                              |
|                    |                        | Pending confirmation Current Trips I have | booked All                     |                       |             | Browse                                  |                                                  |
|                    |                        | All   None                                |                                | Confirm Cancel Bo     | ooking      | ▶ Trips                                 |                                                  |
|                    |                        | Name                                      | Departure Travelers            | Booker                | Price       |                                         |                                                  |
|                    |                        | Denver (CO) 3/7/2022 (YOKZJL)             | 03/07/2022 Ms Courtney Goodwin | Ms Courtney Goodwin 2 | 262.43 USD  | Select travele                          | ******                                           |
|                    |                        | - On Hold (confirm before 01/28/2022)     |                                |                       | mmm         | Goodwin, Courtney M                     | s                                                |
|                    |                        |                                           |                                |                       |             | D Millstone, Godfrey Mr                 |                                                  |
|                    |                        |                                           |                                |                       |             | Display trips for:                      |                                                  |
|                    |                        |                                           |                                |                       |             | All travelers     Current traveler only |                                                  |
|                    |                        |                                           |                                |                       |             |                                         |                                                  |
|                    |                        |                                           |                                |                       |             | Powered by neo                          |                                                  |
|                    |                        |                                           |                                |                       |             |                                         |                                                  |
|                    |                        | All   None                                |                                | Confirm Cancel Bo     | ooking      |                                         |                                                  |

3. To *select* the trip that needs cancel, *click* on the **selection box** to the left-hand side of the trip and *click* **Cancel Booking** to open the trip detail.

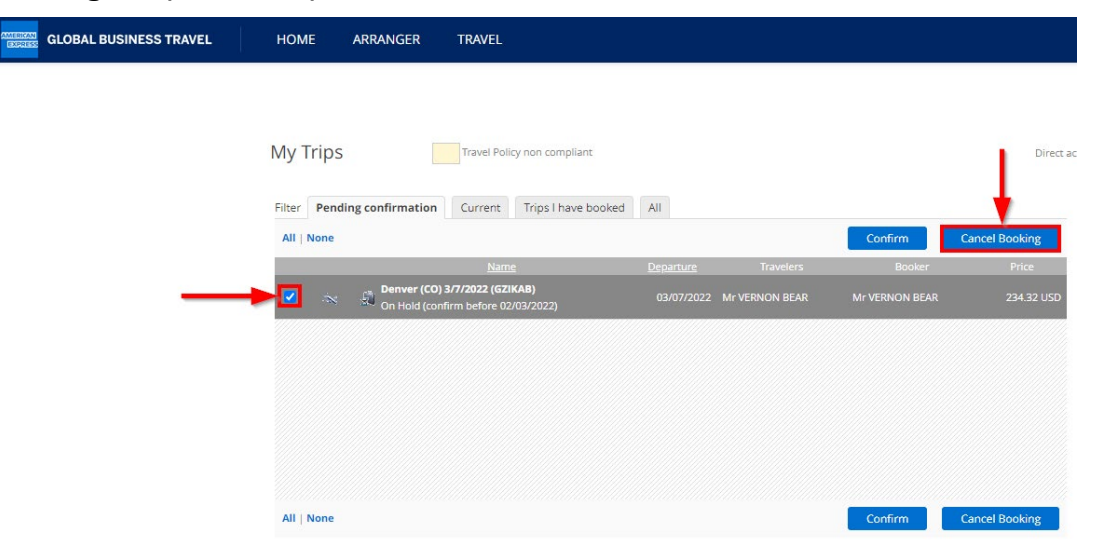

4. Verify this is the trip you want to cancel and *select* **Next**.

| GLOBAL BUSINESS TRAVEL HOME                                                                                                   | ARRANGER TRAVEL                                                         |                              |                                           | 0    | Ĺ  |
|----------------------------------------------------------------------------------------------------|-------------------------------------------------------------------------|------------------------------|-------------------------------------------|------|----|
| Denver (CO) 3/7/2022<br>Reservation number: GZIKAB                                                                            |                                                                         |                              |                                           |      |    |
| Status and booking history: <u>On hold (confirm be</u><br>Traveler information: Mr BEAR VERNON                                | Trip cancelation                                                        |                              |                                           | ×    |    |
| Here are some tips for changing or cancellin                                                                                  |                                                                         |                              |                                           |      |    |
| WHEN CAN A BOOKING BE CHANGED IN NEO?         C           Change / cancel in Neo is allowed for most air, hotel and         C | Please find below an extract of the car                                 | icelation policy for         | all segments of your trip.                |      |    |
| car bookings up until the day prior to travel. For de<br>assistance, contact Amex GBT.                                        | Service                                                                 | Initial cost                 | Policy                                    |      |    |
| Mon 7 Mar                                                                                                    | Flight (One Way)<br>United Airlines to Deriver (CO),<br>USA             | \$106 <sup>.72</sup>         | Free of charge before tickets are issued. |      | i. |
|                                                                                                    | Flight (One Way)<br>Delta Air Lines to Pittsburgh (PA),<br>USA (1 stop) | \$ <b>127</b> <sup>.60</sup> | Free of charge before tickets are issued. |      |    |
|                                                                                                    |                                                                         |                              |                                           | Next |    |

5. Select Cancel Trip to finalize the cancellation.

| GLOBAL BUSINESS TRAVEL                                                                                                    | HOME                                                                   | ARRANGER                                      | TRAVEL                                                                                                    | ?       | Ĺ               |
|----------------------------------------------------------------------------------------------------|------------------------------------------------------------------------|-----------------------------------------------|----------------------------------------------------------------------------------------------------|---------|-----------------|
| Denver (CO) 3/7/202.<br>Reservation number: GZIKAB                                                                                                    | 2 /                                                                    |                                               |                                                                                                    |         |                 |
| Status and booking history: <u>On</u><br>Traveler information: Mr BEAR                                                                                                    | hold (confirm be<br>VERNON                                             | Trip cance                                    | elation                                                                                                    | ×       |                 |
| <ul> <li>Here are some tips for changing</li> <li>WHEN CAN A BOOKING BE CHANGED IN NI<br/>Change / cancel in Neo is allowed for most.<br/>car bookings up until the day prior to trave<br/>assistance, contact Amex GBT.</li> </ul> | g or cancellin<br>EO? <sup>4</sup> C<br>air, hotel and C<br>el. For di | Do you really<br>To cancel an<br>displayed de | / want to cancel your trip?<br>individual segment only, please return to the timeline, click on the segment, and then 'Cancel' i<br>tails. | n the   | se. Ti<br>Chang |
| Mon 7 Mar                                                                                                    | -                                                                      | Open                                          | Cancel ated by united airlines Operated by delta air lines inc                                                                             | el Trip | lar<br>İs       |

Please reach out to <u>pcps@mail.wvu.edu</u> with any questions.